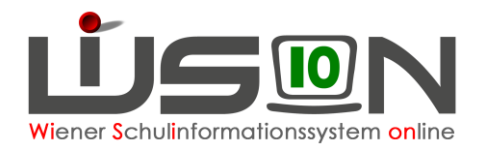

# Terminerfassung und Personalabrechnung von Besuchsschullehrerstunden

In dieser Handreichung wird beschrieben, wie der Termin für eine Besuchsschullehrerstunde in WiSion<sup>®</sup> erfasst und abgerechnet wird.

### Zielgruppe:

Termin anlegen: Besuchsschullehrer/in Abrechnung: Schulleitung oder Schulleitung-Stellvertretung

#### **Rechtliche Grundlage:**

Auszug aus dem Erlass 208, 100.065/12/2016 vom 26.9.2016:

#### Ad 3. Abgeltung:

Grundsätzlich kann für eine Praxisklasse nur für eine/n Lehrer/in eine Dienstzulage und eine Besprechungsstunde angewiesen werden. Jeder/Jedem eingesetzten Praxislehrer/in gebührt eine Dienstzulage (s. Gehaltsgesetz § 59 a) und grundsätzlich eine entsprechende Mehrdienstleistungsabgeltung zur Abhaltung von maximal 16 Besprechungsstunden pro Semester mit der Studierendengruppe.

- ➔ Dem Erlass entsprechend ist es daher in WiSion<sup>®</sup> nicht möglich, mehr als 16 Besprechungsstunden pro Semester zu verrechnen.
- → Besprechungsstunden sind immer in jenem AZR zu verrechnen, in welchem sie gehalten werden! Es ist unzulässig beispielsweise im AZR 2 die maximalen 16 Besprechungsstunden des Semesters zu verrechnen!

## Vorarbeiten in WiSion<sup>®</sup>:

Besuchsschullehrerstunden schreiben sich nach Anlage des Termins mit der Terminart "Besuchsschullehrer/in" in der Abrechnung nieder. Pro zu verrechnender Besuchsschullehrerstunde ist ein Termin anzulegen.

Kollegin XY hat beispielsweise am 8.10. und am 15.10. je eine Besprechungsstunde abgehalten  $\rightarrow$  im AZR 2 sollen somit 2 Besuchsschullehrerstunden verrechnet werden. Dazu wird ein Termin für den 8.10. und ein Termin für den 15.10. angelegt.

Dieser Termin wird von der Lehrperson selbst angelegt.

<u>Wichtig:</u> Dieser Termin ist nicht im Vorhinein zu erfassen, sondern erst, nachdem dieser abgehalten wurde.

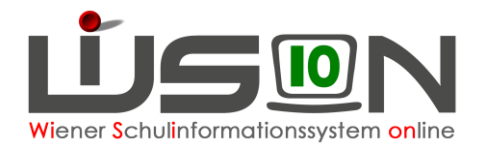

## A) Termin mit der Terminart "Besuchsschullehrer/in" erfassen

#### Menüpunkt Personal $\rightarrow$ Untermenüpunkt Personaldaten $\rightarrow$ Schaltfläche Filter anwenden

→ gewünschten Datensatz durch Anklicken der Personalnummer öffnen → Registerkarte Termin
 → Schaltfläche Neu → Terminfenster wird geöffnet, folgende Pflichtfelder müssen befüllt werden bzw. sind automatisch befüllt:

- Terminart: Besuchsschullehrer/in (ist bereits vorgegeben)
- Betreff\*: Selbst wählen, z.B.: Studierende Huber
- Details zum Termin: Termindauer angeben (Beginn und Ende)
  <u>Wichtig:</u> Ein Tag = eine Besuchsschullehrerstunde
- Termin im eigenen Kalender eintragen ist automatisch angehakt
- Schaltfläche Speichern
- Schaltfläche Senden

| Termin                                                                                                    |                          |  |
|----------------------------------------------------------------------------------------------------|--------------------------|--|
| Terminart Besuchsschullehrer/in                                                                                                    | Notiz                    |  |
| Betreff Studierende XV                                                                                                    | Anmerkung Schulleitung   |  |
| PLZ / Ort                                                                                                    |                          |  |
| Land                                                                                                    | Teilnahmestatus          |  |
|                                                                                                    | Protokoli                |  |
| Details zum Termin Zusatzfelder                                                                                                    |                          |  |
| Datum *      Mi, 10.01.2024      ▲        Beginn-Zeit *      12:05      5. Einheit ∨        Ende-Zeit *      12:55      5. Einheit ∨ | Anzeige im Schulkalender |  |
| Telnehmer<br>Adressaten                                                                                                    |                          |  |
|                                                                                                    |                          |  |
|                                                                                                    |                          |  |
|                                                                                                    |                          |  |
|                                                                                                    |                          |  |
| 1                                                                                                    |                          |  |
| Senden Drucksorten und Beilagen Speichern Zurück                                                                                     |                          |  |

### **B)** Personalabrechnung

In der Abrechnungsmaske scheinen die Besuchsschullehrerstunden in der Spalte "BSchL" auf.